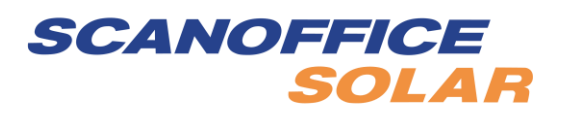

## Datahubin käyttöönotto ilman Solaxin invertteriä. Relekoskettimen ohjaus pörssisähköllä.

- 1. Kytke virta Datahubiin. Odota hetki, kun vihreä valo vilkkuu RUN-tilassa.
- 2. Luo yhteys Datahubin hotspot-verkkoon WiFi\_SK......
- 3. Kirjoita selaimeen Datahubin IP-osoite 192.168.10.10.
- 4. Valitse maa (englanti).
- 5. Kirjoita hallintatilin käyttäjänimi ja salasana. Käyttäjänimi on "admin" ja salasana on rekisteröintinumero.
- 6. Valitse Datahubin vasemmasta palkista **Datahub settings**. Valitse haluttu WiFi-verkko, johon laite yhdistetään. Kirjoita WiFi salasana ja paina **OK**.
- Valitse Datahubin vasemmasta palkista Time settings. Aseta aikavyöhykkeeksi UTC +2:00 Europe/Tallinn ja paina Submit.
- Valitse Datahubin vasemmasta palkista Electricity Price Settings. Kirjoita Distribution Fee esim. 0.04 ja Commission Fee esim. 0. Kirjoita Taxes 25.5. Paina lopuksi Save-nappulaa.
- 9. Perusta käyttäjätili Solaxin palveluun osoitteessa <u>https://global.solaxcloud.com/user-center/</u>.
- 10. Kun käyttäjätili on perustettu, kirjaudu tilillesi.
- 11. Paina vasemmasta palkista **System & Site** ja valitse **+ADD**.
- 12. Aseta sivun tiedot. Järjestelmän kooksi voit laittaa esim. 10 kW, jos Datahubia käytetään ilman akustoa ja invertteriä. Lopuksi paina **Save**.
- 13. Paina vasemmasta palkista System & Site. Klikkaa +-merkkiä ja valitse Add inverter.
- 14. Kirjoita DataHubin rekisterinumero ja tallenna.
- 15. Hetken kuluttua löydät DataHubin vasemman palkin **Device**-valikosta **DataHub**kohdasta.
- 16. Kirjaudu uudelleen Datahubiin painamalla Datahubin sarjanumeroa.
- 17. Pörssisähköohjauksen asetusesimerkki: Paina **Smart Scene** -kuvaketta. Paina **+** ja kirjoita otsikoksi esim. "Pörssisähköohjaus päälle". Valitse **Electricity Price** ja valitse esim. **Find the cheapest price** (esim. 5 h 00:00-24:00). Paina **Save**.
- 18. Valitse tämän jälkeen **Then**-valikosta **Datahub DO1 status 1** ja paina **Save**. Lopuksi paina keskeltä alhaalta **Save**-nappulaa.
- Luo uusi scene: Paina + ja kirjoita otsikoksi esim. "Pörssisähköohjaus pois päältä". Valitse Electricity Price ja valitse esim. Find the expensive price (esim. 19 h 00:00-24:00). Paina Save.
- 20. Valitse tämän jälkeen **Then**-valikosta **Datahub DO1 status 0** ja paina **Save**. Lopuksi paina keskeltä alhaalta **Save**-nappulaa